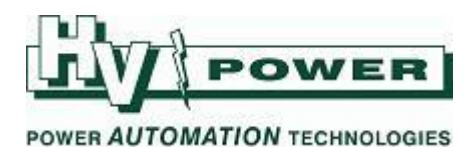

## DIGSI 5 QUICK NOTES Test Sequence example

DIGSI-5-QN0014:

Test Sequences allow simulated values to be applied internally to the 'input' of the relay, allowing testing of protection functions, display and SCADA outputs with the need for external test equipment.

Test Sequences are detailed in the 'SIPROTEC 5 Operation Manual'. Siemens "SIPROTEC 5 Application Note SIP5-APN-011 Power commissioning with SIPROTEC 5" also introduces Test Sequences and other useful commissioning/testing tools.

## **QUICK GUIDE TO: Creating a Test Sequence**

In this example using DIGSI 5 Version 7.50, we create a test sequence using two steps. The first step ramps input current from 0-1 A over 5 seconds, then the second 5 second step ramps current and voltage down by 10 %.

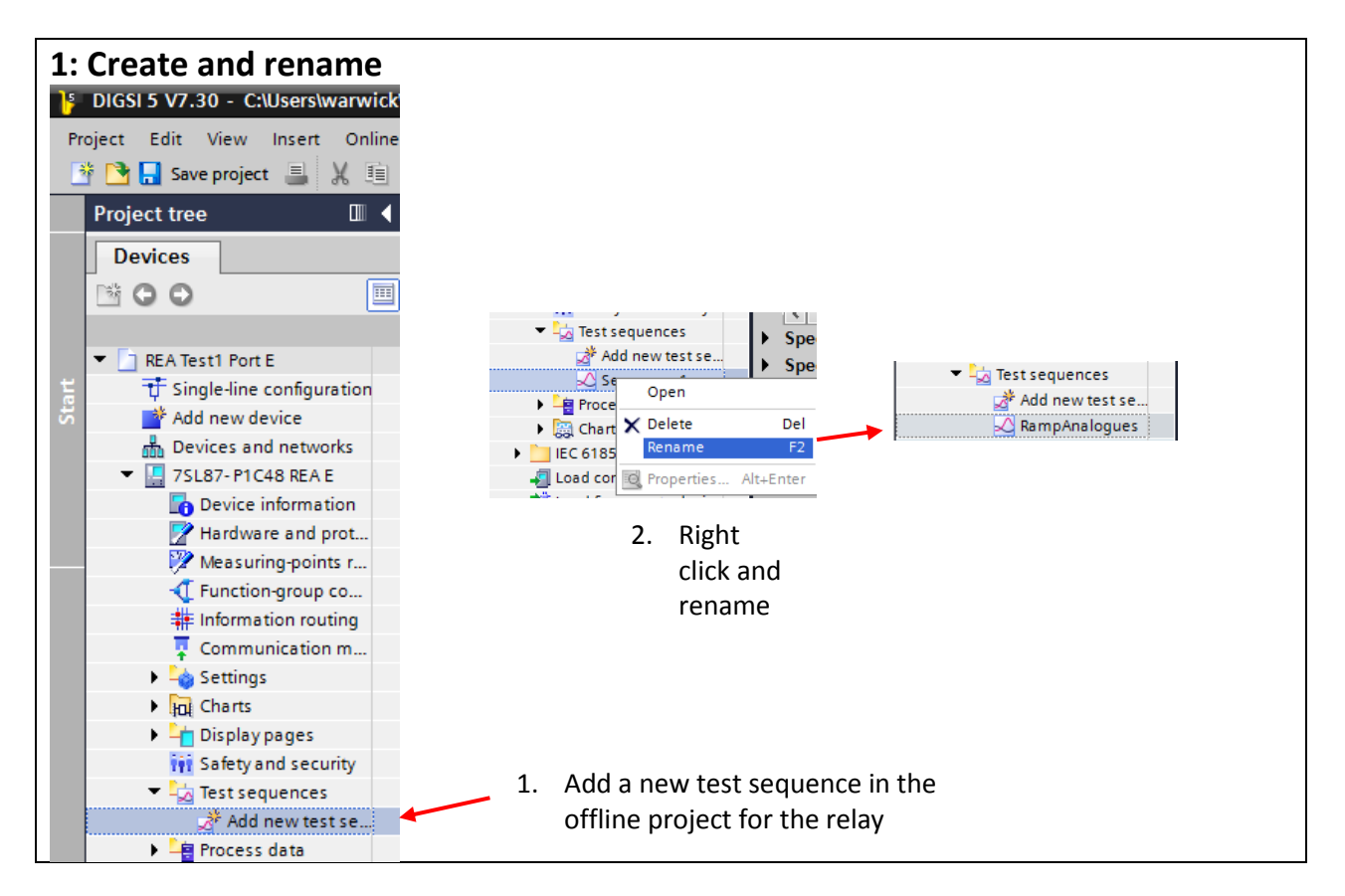

*HV Power File: DIGSI-5-QN0014v2 Test Sequence example.docx Version 2. Oct 2017*  Page 1 of 8

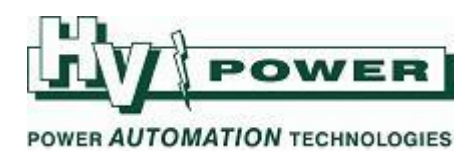

| STIPOTE / /SLO/-I                                                    |                                |                          |                         |                 | Do ma A ma I               |       |            |                   |                 |             |       |            |       | 2 |
|----------------------------------------------------------------------|--------------------------------|--------------------------|-------------------------|-----------------|----------------------------|-------|------------|-------------------|-----------------|-------------|-------|------------|-------|---|
|                                                                      | 1046 KEA E                     | . ▶ Test se              | quer                    | ices 🕨          | катрАпан                   | ogue  | s          |                   |                 |             |       |            |       | × |
|                                                                      |                                |                          |                         |                 |                            |       |            |                   |                 |             |       |            |       | _ |
| .1 🚽 🖄                                                               | × 🖬 🖸                          |                          |                         |                 |                            |       |            |                   |                 |             |       |            |       |   |
| te name: CurrentUp                                                   |                                | Exe                      | cute                    | this state      | e for: 10                  |       | s          |                   |                 |             |       |            | -     | ^ |
|                                                                      |                                | Dur                      | ation                   | ofeachr         | ten: 0.1                   |       |            | Num               | er of steps: "  | 100         |       |            |       |   |
|                                                                      |                                | Dur                      | ation                   | oreachs         | .tep. 0.1                  |       | <b>₩</b> 3 | Num               | ber of steps:   | 100         |       |            |       |   |
|                                                                      |                                |                          |                         |                 |                            |       |            |                   |                 |             |       |            |       |   |
| ecity values for second                                              | ary analog-i                   | input signal             | s for                   | this sta        | ate:                       |       | Bamping    |                   |                 | - Hara      | onic  | Harmonic   | - Har |   |
| nalog inputs<br>ne                                                   | Phase                          | Magnitude                | Unit                    | Phase a         | nale (Frequen              | cv (H | Parameter  | Delta             | Approx, e       | nd Unit     | ionic | • nannonic | • mai |   |
| Meas.point I-3ph 1                                                   |                                | 1                        | 1                       |                 | € 50                       |       |            |                   | 1               |             |       |            | ^     |   |
| cπ1                                                                  | IA                             | 1                        | A                       | 0               | 50                         |       | _          | 0.1               | 1               | A           |       |            |       |   |
| CT 2                                                                 | 1.0                            | 1                        | A                       | -120            | 50                         |       |            | 0.1               | 1               | A           |       |            | =     |   |
| CT2                                                                  | 18                             |                          |                         |                 | 50                         |       |            |                   |                 |             |       |            |       |   |
| СТЗ                                                                  | IC IS                          | 1                        | A                       | 120             | 50                         |       |            | 0.1               | 1               | A           |       |            |       |   |
| CT 3<br>CT 4                                                         | I C<br>IN                      | 1                        | A<br>A                  | 120<br>0        | 50<br>50                   |       |            | 0.1<br>0.1        | 1<br>0          | A<br>A      |       |            |       |   |
| CT 2<br>CT 3<br>CT 4<br>Meas.point V-3ph 1                           | I C<br>I N                     | 1                        | A                       | 120<br>0        | 50<br>50<br>50             |       |            | 0.1<br>0.1        | 1<br>0          | A<br>A      |       |            |       |   |
| CT 2<br>CT 3<br>CT 4<br>Meas.point V-3ph 1<br>VT 1                   | I C<br>IN<br>V A               | 1<br>0<br>57.74          | A<br>A<br>V             | 120<br>0<br>0   | 50<br>50<br>50<br>50       |       |            | 0.1<br>0.1<br>0.1 | 1<br>0<br>57.74 | A<br>A<br>V |       |            |       |   |
| CT3<br>CT4<br>Meas.point V-3ph 1<br>VT1<br>ecify status of binary-it | I B<br>I C<br>IN<br>V A<br>V B | 1<br>0<br>57.74<br>57 74 | A<br>A<br>V<br>V<br>te: | 120<br>0<br>120 | 50<br>50<br>50<br>50<br>50 |       |            | 0.1<br>0.1        | 1<br>0<br>57.74 | A<br>A<br>V |       |            | ~     |   |

| ecify values for secon                                                                                           | dary analog-                                         | input signa                                                 | Is for                              | this state:                                            |                          |                                    |                 |               |                  |                 |  |
|----------------------------------------------------------------------------------------------------|------------------------------------------------------|-------------------------------------------------------------|-------------------------------------|--------------------------------------------------------|--------------------------|------------------------------------|-----------------|---------------|------------------|-----------------|--|
| Analog inputs                                                                                                    |                                                      | Start value                                                 | e                                   |                                                        |                          | Ramping                            |                 |               | <del>▼</del> Har | moni            |  |
| ame                                                                                                    | Phase                                                | Magnitude                                                   | Unit                                | Phase angle                                            | (Frequency (H            | Parameter                          | Delta           | Approx. end   | Unit             |                 |  |
| Meas.point I-3ph 1                                                                                               |                                                      | R                                                           | 1                                   | -                                                      | 50 🌲                     | · ·                                |                 |               |                  | ~               |  |
| CT1                                                                                                    | 1A                                                   | 0                                                           | А                                   | 0                                                      | 50                       |                                    | 0.1             | 0             | A                |                 |  |
| CT 2                                                                                                    | I B                                                  | 0                                                           | А                                   | -120                                                   | 50                       | Amplitude                          | 0.1             | 0             | A                | =               |  |
| CT 3                                                                                                    | I C                                                  | 0                                                           | А                                   | 120                                                    | 50                       | Phase                              | 0.1             | 0             | A                |                 |  |
| CT 4                                                                                                    | IN                                                   | 0                                                           | Α                                   | 0                                                      | 50                       |                                    | 0.1             | 0             | A                | =               |  |
| Meas.point V-3ph 1                                                                                               |                                                      |                                                             |                                     |                                                        | 50                       |                                    |                 |               |                  |                 |  |
| VT1                                                                                                    | VA                                                   | 57.74                                                       | v                                   | 0                                                      | 50                       |                                    | 0.1             | 57.74         | V                |                 |  |
|                                                                                                    |                                                      |                                                             |                                     | 4.9.9                                                  |                          |                                    | 0.1             |               |                  | ¥ .             |  |
|                                                                                                    | V P                                                  | 57 74                                                       |                                     | 1.11                                                   | 50                       |                                    |                 | E7 7/         | W                |                 |  |
| cannot be sele<br>Specify values for secon                                                                       | cted via                                             | the in<br>nput signa                                        | div<br>s for                        | idual p                                                | hase li                  | ines bel                           | ow (e           | .g. CT1       | CT2 C            | T3 etc).        |  |
| cannot be sele<br>pecify values for secon<br>Analog inputs<br>Name                                               | <b>cted via</b><br>dary analog-i<br>Phase            | the in<br>nput signa<br>• Start valu<br>Magnitude           | div<br>s for                        | <b>idual p</b><br>this state:<br>Phase angle (         | hase li                  | ines bel<br>▶ Ramping<br>Parameter | ow (e           | .g. CT1       | CT2 C            | <b>F3 etc).</b> |  |
| annot be sele<br>pecify values for secon<br>Analog inputs<br>lame<br>• Meas.point I-3ph 1                        | cted via<br>dary analog-i<br>Phase                   | the in<br>nput signa<br>> Start valu<br>Magnitude           | div<br>s for                        | <b>idual p</b><br>this state:<br>Phase angle (         | Phase I                  | ines bel<br>▶ Ramping<br>Parameter | ow (e           | .g. CT1       | CT2 C            | <b>T3 etc).</b> |  |
| annot be sele<br>pecify values for secon<br>Analog inputs<br>lame<br>Meas.point I-3ph 1<br>CT 1                  | dary analog-i                                        | the in<br>nput signa<br>> Start valu<br>Magnitude           | div<br>s for<br>Unit                | idual p<br>this state:<br>Phase angle (<br>0           | Frequency (†<br>50<br>50 | ines bel<br>▶ Ramping<br>Parameter | ow (e.<br>Delta | .g. CT1       | CT2 C            | r3 etc).        |  |
| annot be sele<br>pecify values for secon<br>Analog inputs<br>lame<br>• Meas.point I-3ph 1<br>CT1<br>CT2          | dary analog-i                                        | the in<br>nput signa<br>• Start valu<br>Magnitude<br>1      | div<br>s for<br>Unit<br>A<br>A      | idual p<br>this state:<br>Phase angle (<br>0 -120      | Frequency (FI            | ines bel<br>▶ Ramping<br>Parameter | OW (e           | Approx. end U | CT2 C            | r3 etc).        |  |
| Cannot be sele<br>Specify values for secon<br>Analog inputs<br>Name<br>✓ Meas.point I-3ph 1<br>CT1<br>CT2<br>CT3 | cted via<br>dary analog-i<br>Phase<br>IA<br>IB<br>IC | the in<br>nput signa<br>• Start valu<br>Magnitude<br>1<br>1 | div<br>s for<br>Unit<br>A<br>A<br>A | idual p<br>this state:<br>Phase angle (<br>-120<br>120 | Frequency (FI            | ines bel<br>▶ Ramping<br>Parameter | OW (e           | Approx. end U | CT2 C            | r3 etc).        |  |

*HV Power File: DIGSI-5-QN0014v2 Test Sequence example.docx Version 2. Oct 2017*  Page 2 of 8

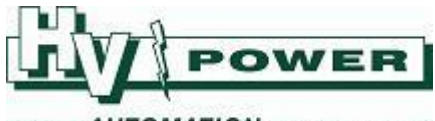

## POWER AUTOMATION TECHNOLOGIES

### NOTE 2: Setting value "Delta"

The setting value 'Delta' is a multiplier of the 'number of steps' The resulting change = Start Magnitude + (delta setting \* number of steps) The delta value can be a minimum value of -0.01/0.01 You may need to alter the number of steps to be able to obtain the desired resolution of the delta setting.

## Worked example:

Number of steps (in this step of the sequence) = 50 Therefore if using Delta = 1, '50' would be added to the magnitude In below example:

Phase A, current start magnitude = 1, Delta = 1, therefore end value =  $1 + (1 \times 50)$  [i.e. 51] Phase B, current start magnitude = 10, Delta = 1, therefore end value =  $10 + (1 \times 50)$  [i.e. 60] Phase C, current start magnitude = 1, Delta = -0.01, therefore end value =  $1 + (-0.01 \times 50)$  [i.e. 0.5]

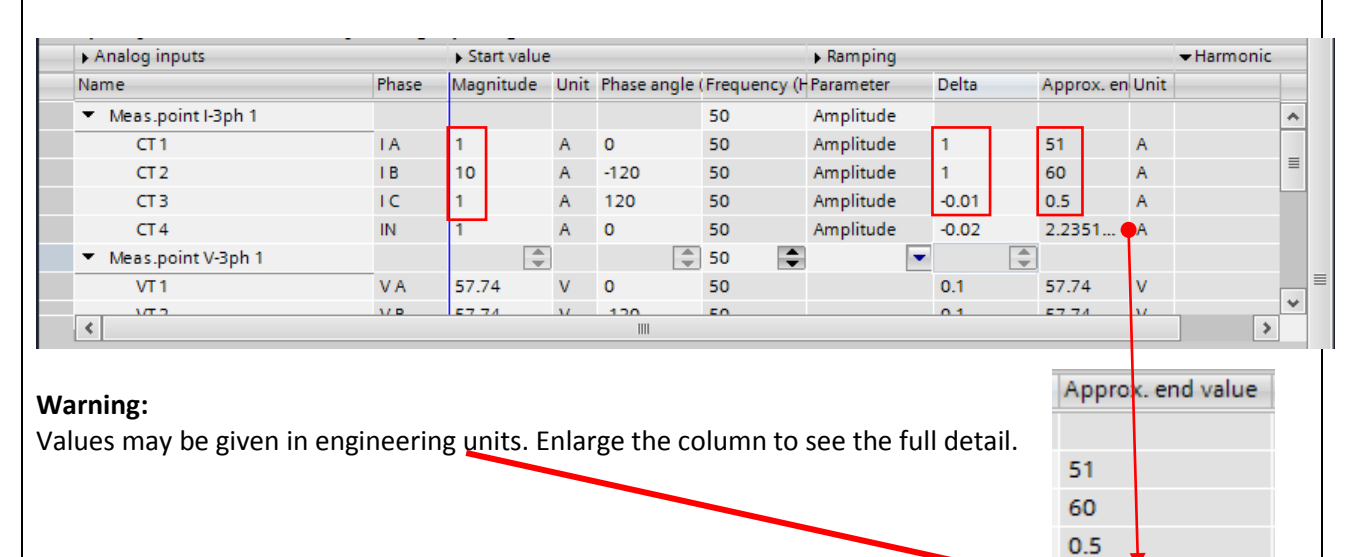

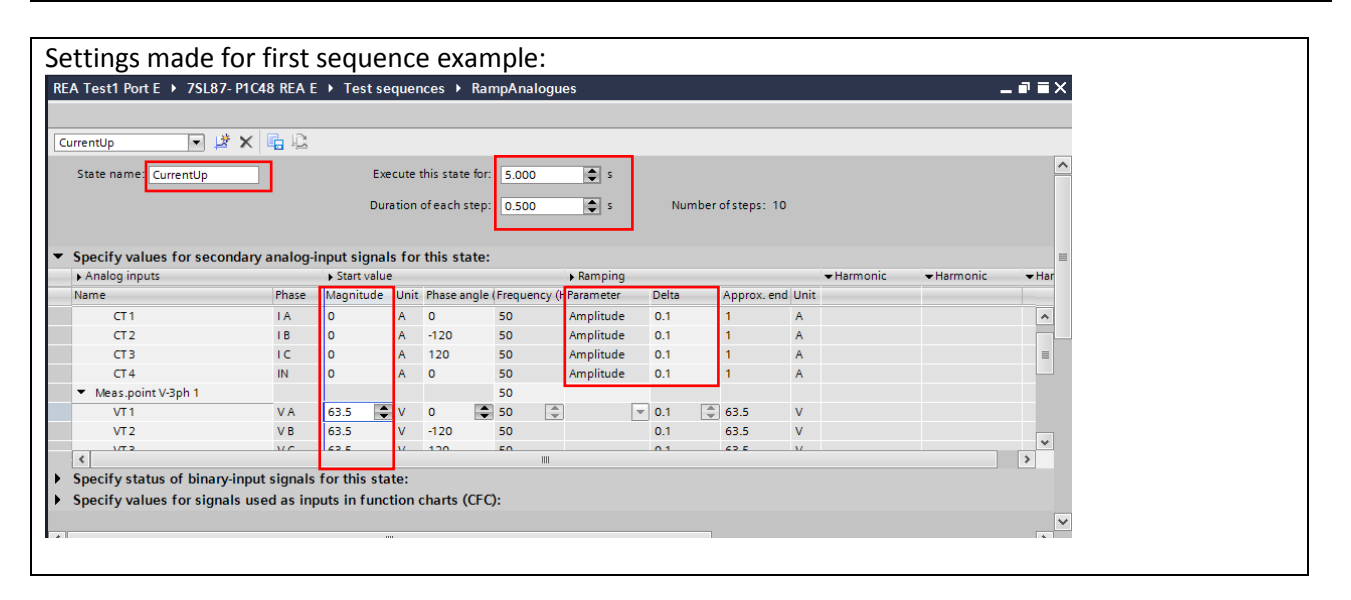

*HV Power File: DIGSI-5-QN0014v2 Test Sequence example.docx Version 2. Oct 2017*  Page 3 of 8

Originator: Warwick Beech

2.235174E-08

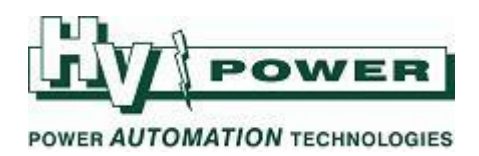

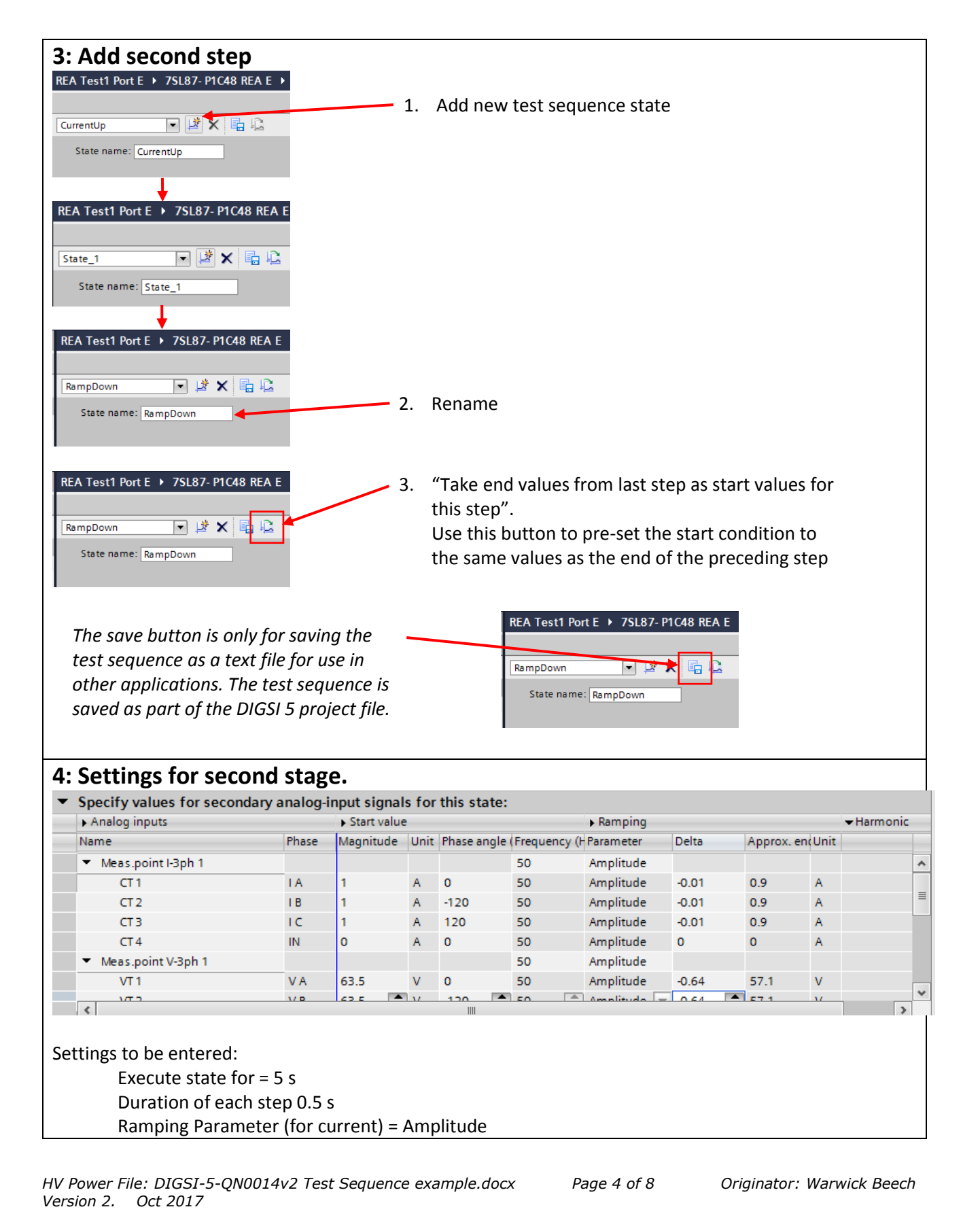

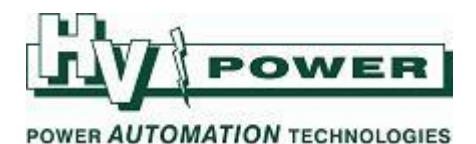

Delta = -0.01 (to make 'Approx. end' value = 0.9) (for IA, IB, IC) Ramping Parameter (for voltage) = Amplitude Delta = -0.64 (to make 'Approx. end' value = 57.1)

As the minimum possible Delta value is 0.01, the number of steps was chosen as 10, to allow a current magnitude change of 0.1 A (i.e. 10%). For voltage, this results in Delta=1, being a 10 V change, hence the Delta needs to be -0.64 to obtain a 6.4 volt decrease for the voltage value (i.e. to obtain a 10% reduction from the start voltage)

## 5: Save

Save the setting file (Save Project).

## **QUICK GUIDE TO: Running a Test Sequence**

## 1: Device Mode = Simulation

The relay must be in Simulation Mode to allow Test Sequences to operate.

| All protection functions are inactive to allow<br>wiring and other tests to be performed. Allows<br>binary input/outputs to be checked, SCADA<br>points to be operated etc. |
|----------------------------------------------------------------------------------------------------|
| Normal operation.                                                                                                    |
| Similar to Process mode, but allows test                                                                                                    |
| inputs with simulated values.                                                                                                    |
|                                                                                                    |

On the SIPROTEC 5 relay the red Error LED will be illuminated when in Commissioning or Simulation mode, and the top line of the LCD will intermittently flash with the current mode indicated.

It is also possible to see the mode from the online instance by viewing the online 'Device Information'.

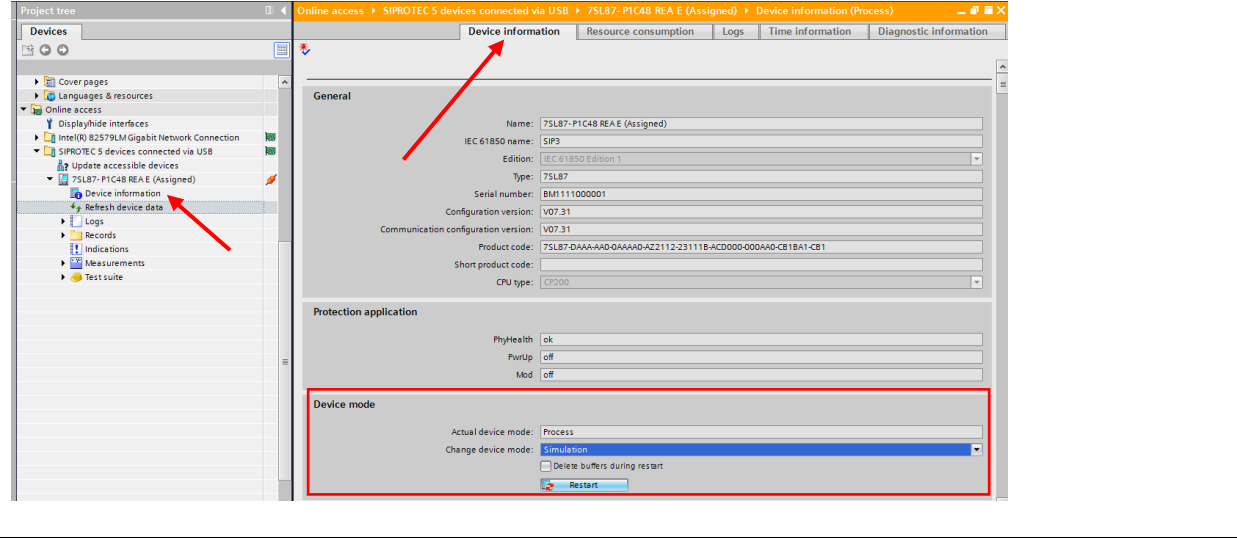

*HV Power File: DIGSI-5-QN0014v2 Test Sequence example.docx Version 2. Oct 2017*  Page 5 of 8

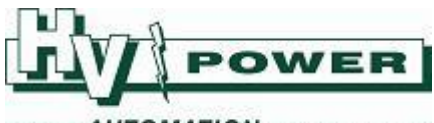

#### POWER AUTOMATION TECHNOLOGIES

To change the mode, use the Online version "Device Information" screen (above), and using the Device mode area, change the mode to Commissioning. To change to a mode other than "Process" you will be prompted for a password – the factory default is 222222.

Device mode

| Device mode         |                               |  |
|---------------------|-------------------------------|--|
| Actual device mode: | Process                       |  |
| Change device mode: | Process 🗸                     |  |
|                     | Delete buffers during restart |  |
|                     | Restart                       |  |

Changing the mode caused the relay to restart, and USB communications will need to be re-established.

# 2: Use the "Test suite"

When in Simulation Mode, the "Analog Inputs" Test suite, allows the Test Sequence to be selected and run (ensure right side tab "online" is selected).

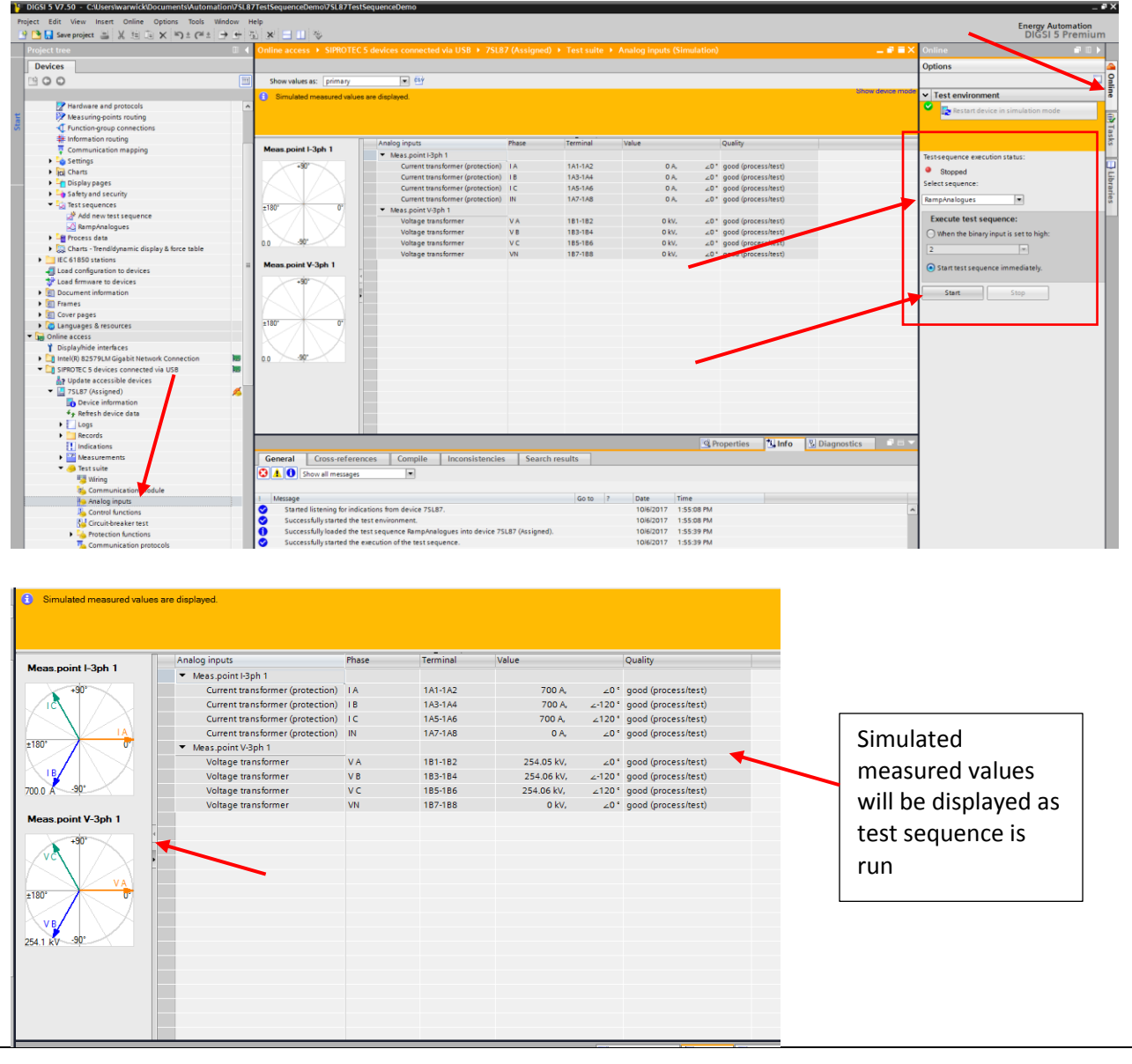

*HV Power File: DIGSI-5-QN0014v2 Test Sequence example.docx Version 2. Oct 2017*  Page 6 of 8

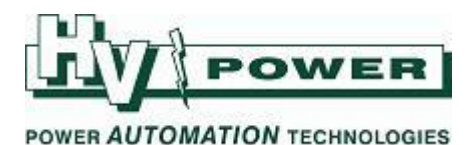

#### If the relay is not in Commissioning mode notification will be given. Test Sequences can also be run via the Protection function testing routines, the Communication protocol test suite, and effects of the Test Sequence simulation can be seen in many other screens. Testequence exculusion status: Testequence secularistic sequence: Testequence status: Secure test sequence: Testequence is sublished on the secure is the base of the test Secure test sequence: Testequence is sublished on the secure is the base of the test Secure test sequence: Testequence is the base of the test is the base Testequence is the base of the test is the base of the test is the base of the test is the base Testequence is the base of the test is the base Testequence is the test is the base of the test is the base Testequence is the base of the test is the base of the test is the base of the test is the base of the test is the base of the test is the base of the test is the base of the test is the base of the test is the base of the test is the base of the test is the test is the base of the test is the base of the test is the base of the test is the base of te

### **QUICK GUIDE TO: Saving and Errors**

## 1: Saving

Test Sequences are stored in the offline project (only), and are not stored in the relay as part of the "setting file".

Use 'Save Project' to save any changes to Test Sequence files. The "save" button in the Test Sequence window allows the test sequence to be stored in a text file for other purposes.

| 1  | DIGSI 5 V7.50 - C:\Users\warwick\Documents\Autom | ation\7SL87 | TestSequenceDemo\7SL87TestSec                   | uenceDem   | 10           |         |         |
|----|--------------------------------------------------|-------------|-------------------------------------------------|------------|--------------|---------|---------|
| Pr | oject Edit View Insert Online Options Tools      | Window H    | elp                                             |            |              |         |         |
|    | 🛉 🎦 🖬 Save project 🚢 🐰 🏥 🗊 🗙 🍤 ± (**±            |             | × 🖃 🛄 👳                                         |            |              |         |         |
|    | Project tree                                     |             | 7SL87TestSequenceDemo > 7                       | /SL87 ▶ 1  | Test sequer  | ices    | ▶ Ra    |
|    | Devices                                          |             |                                                 |            |              |         |         |
|    | 1 O O                                            |             | CurrentUp 💌 達 🗙                                 |            |              |         |         |
|    |                                                  |             | State name: CurrentUp                           |            | Exe          | cute t  | his sta |
| ti | Single-line configuration                        |             |                                                 |            | Dura         | ation ( | ofeach  |
| St | Add new device                                   |             |                                                 |            |              |         |         |
|    | ▲ Devices and networks      ✓                    | 1           | <ul> <li>Specify values for secondar</li> </ul> | y analog-i | nput signals | s for   | this s  |
|    |                                                  |             | Analog inputs                                   |            | Start value  |         |         |
|    | Hardware and protocols                           |             | Name                                            | Phase      | Magnitude    | Unit    | Phase   |
|    | Measuring-points routing                         |             | <ul> <li>Meas.point I-3ph 1</li> </ul>          |            | A<br>V       |         |         |
|    | T Function-aroup connections                     |             | CT1                                             | 1A         | 0            | Α       | 0       |

Iterative changes can be made to the Test Sequence and 'played' via the Online instance 'Test suite' without the need to save project or upload new settings.

Note that DIGSI 5's 'Device Comparison' functions do not react to any changes/differences in the (offline) Test Sequences.

*HV Power File: DIGSI-5-QN0014v2 Test Sequence example.docx Version 2. Oct 2017*  Page 7 of 8

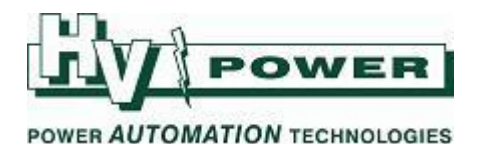

## 2: Value = failure

If a simulation value is reported as 'Failure' during a test, consider the validity of the input values.

For example with the current inputs the SIPROTEC 5 relay preforms an "Analog-Channel Supervision via Fast Current-Sum" check, where the unbalance currents from the three phases are summed and checked against the expected neutral current (Refer to manual specific to the relay being used). If the simulated values used do not inlcude the correct neutral unbalance values/angles, the relay may flag the quality of values as 'invalid' and the values may not be utilised.

| <ol> <li>Simulated measured value</li> </ol>                                     |                             |                                  |          |             |                                |           |               |             |        |  |
|----------------------------------------------------------------------------------|-----------------------------|----------------------------------|----------|-------------|--------------------------------|-----------|---------------|-------------|--------|--|
|                                                                                  | es are displayed.           |                                  |          |             |                                |           |               | Show device | mod    |  |
| M                                                                                | Analog input                | ts                               |          | nal         | Value                          |           | Quality       | uality      |        |  |
| Meas.point I-3ph 1                                                               | <ul> <li>Meas.po</li> </ul> | int I-3ph 1                      |          |             |                                |           |               |             |        |  |
| +90°                                                                             | Curre                       | nt transformer (                 | (protect | ion) IA2    |                                | failure   | invalid (proc | ess/test)   |        |  |
|                                                                                  | Curre                       | protect                          | ion) IA4 |             | failure invalid (process/test) |           |               |             |        |  |
|                                                                                  | Curre                       | Current transformer (protection) |          |             |                                | failure   | ess/test)     |             |        |  |
| +180° 0°                                                                         | Curre                       | nt transformer (                 | protect  | ion) IA8    |                                | failure   | invalid (proc | ess/test)   |        |  |
| Example valid single p                                                           | hase setting                | :                                |          |             |                                |           |               |             |        |  |
| Analog inputs                                                                    |                             | Start value                      |          |             |                                | Ramping   |               |             |        |  |
| Name                                                                             | Phase                       | Magnitude                        | Unit     | Phase angle | Frequency (H                   | Parameter | Delta         | Approx. end | Unit   |  |
|                                                                                  |                             |                                  |          |             | 50                             |           |               |             |        |  |
| <ul> <li>Meas.point I-3ph 1</li> </ul>                                           |                             |                                  | Δ        | 0           | 50                             |           | 0.1           | 1           | Α      |  |
| <ul> <li>Meas.point I-3ph 1</li> <li>CT 1</li> </ul>                             | 1 A                         | 1                                | ~        |             |                                |           |               |             |        |  |
| <ul> <li>Meas.point I-3ph 1</li> <li>CT 1</li> <li>CT 2</li> </ul>               | I A<br>I B                  | 1<br>0                           | A        | -120        | 50                             |           | 0.1           | 0           | Α      |  |
| <ul> <li>Meas.point I-3ph 1</li> <li>CT 1</li> <li>CT 2</li> <li>CT 3</li> </ul> | I A<br>I B<br>I C           | 1<br>0<br>0                      | A<br>A   | -120<br>120 | 50<br>50                       |           | 0.1<br>0.1    | 0<br>0      | A<br>A |  |

In a single phase injection of current in Phase IA, the IN phase will expected the same magnitude but 180 deg opposite – otherwise the supervision functions of the relay may flag data as 'failed/invalid' and expected outputs may be prevented by the relay error checking routines.

*HV Power File: DIGSI-5-QN0014v2 Test Sequence example.docx Version 2. Oct 2017*